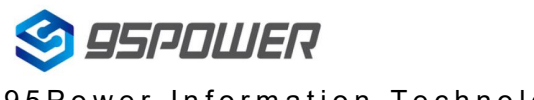

95Power Information Technology Co., Ltd

VDB1609 规格书

# **VDB1609 Datasheet**

| Document Information |                   |             |
|----------------------|-------------------|-------------|
| Tiltle               | VDB1609 Datasheet |             |
| Document Type        | Datasheet         |             |
| Document Number      | WN-20070034       |             |
| Version & Date       | V1.01             | 31-Jul-2020 |
| Classify             | Open              |             |

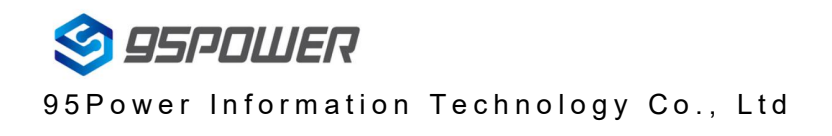

## **History Version**

| Version | Content         | Confirm | Date     |
|---------|-----------------|---------|----------|
| V1.01   | Initial Release | Sherman | 20200731 |
|         |                 |         |          |

95POWER 保留本文档及本文档所包含的信息的所有权利。95POWER 拥有本文档所述的产品、名称、标识和设计的全部知识产权。严禁没有征得 95POWER 的许可的情况下复制、使用、修改或向第三方披露本文档的全部或部分内容。

95POWER 对本文档所包含的信息的使用不承担任何责任。没有明示或暗示的保证,包括但不限于关于信息的准确性、正确性、可靠性和适用性。95POWER 可以随时修订这个文档。可以访问 www.95power.com.cn 获得最新的文件。

Copyright © 2018, 深圳市微能信息科技有限公司。

95POWER® 是深圳市微能信息科技有限公司在中国的注册商标。

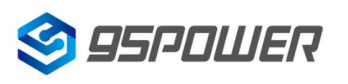

95Power Information Technology Co., Ltd

# Content

| 1. Product introduction                        | 4  |
|------------------------------------------------|----|
| 2.Basic parameters                             | 5  |
| 3. Software Application Guide                  | 5  |
| 3.1 Download APP                               | 5  |
| 3.2 Scan Bluetooth Beacon                      | 5  |
| 3.3 Connect Bluetooth Beacon                   | 7  |
| 3.4 Configuration Introduction                 | 8  |
| 3.5 Modify Bluetooth Beacon Name               | 9  |
| 3.6 Modify UUID                                | 10 |
| 3.7 Modify User service data                   | 11 |
| 3.8 Modify Major/Minor                         |    |
| 3.9 Modify Measured Power                      | 13 |
| 3.10 Modify Transmitting Power                 | 14 |
| 3.11 Modify Advertise Interval                 | 15 |
| 3.12 Modify Password                           | 16 |
| 3.13 Switch mode                               | 17 |
| 3.14 Eddystone configuration page Introduction | 18 |
| 3.15 Modify URL                                | 19 |
| 3.16 Other Setting                             | 20 |
| 5. Contact information                         | 24 |
|                                                |    |

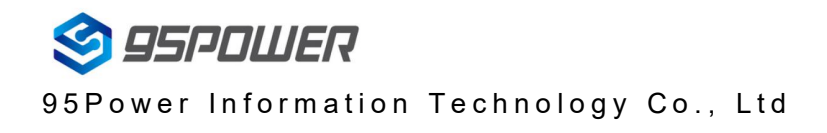

# **1. Product introduction**

VDB1609 is a BLE(Bluetooth Low Energy) 4.2 card. It can broadcast its owner's personal identification information like name and UUID. And it can be used as indoor positioning card, which can be located by BLE gateway or other BLE locating base-station.

VDB1609 has a rechargeable 600mAh Li-Battery. It can be charged by a magnetic USB connector line. Please follow the magnetic draw direction which will combine the card and connector tightly. Do not let the battery run out for too long, which may damage the battery, and make it difficult to recharge.

VDB1609 has a power key which can also be used as SOS key. Short press can activate the SOS signal, and long press (>3S) can power on or power off the card.

VDB1609 has two LED. The red one will be on when the battery is charging. The blue one will be on when pressing the button.

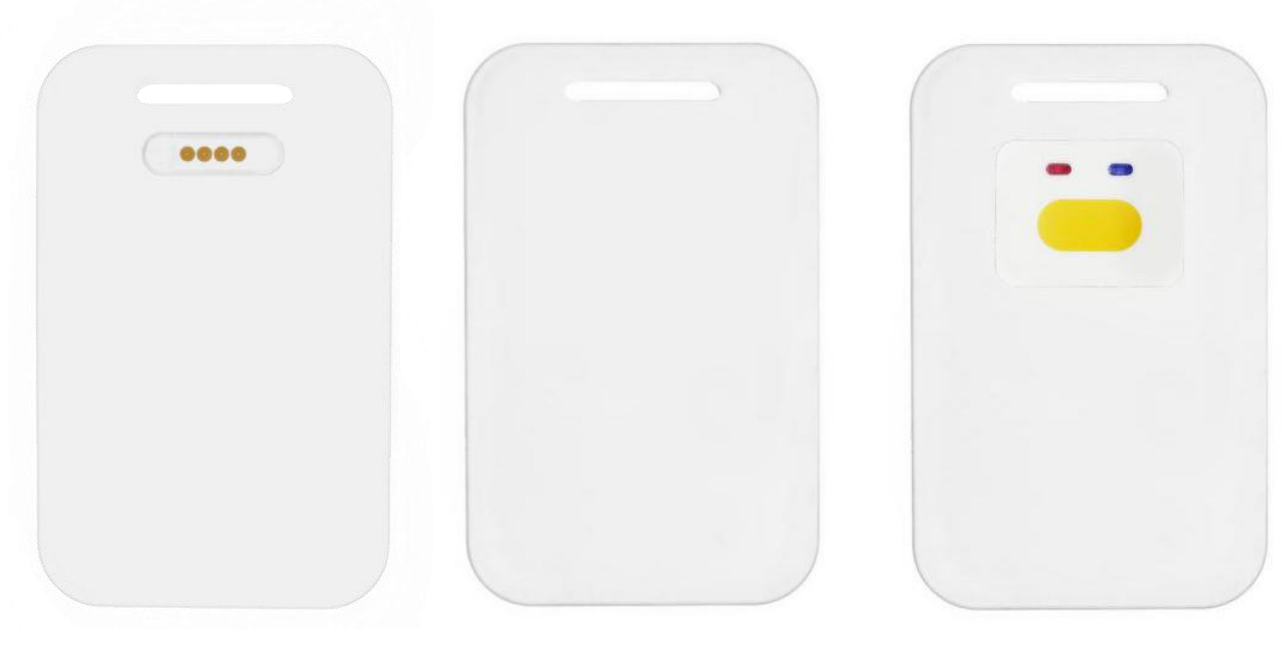

Bottom side

Top side (without key)

Top side (with key)

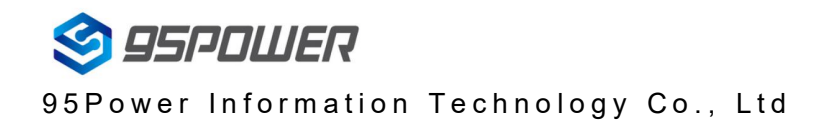

# **2.Basic parameters**

| BLE4.2 RX sensitivity-96dBmFrequency2400~2483.5MHzBattery Life>3 monthPower consumptionIdle 5uA, TX 8mA@0dBm, RX 11mALEDCharging LED, state LEDKeyShort press: SOS<br>Long press: Turn on/offBroadcasting distance100 metersBattery capacity600mAhCharging cableMagnetic connect cableCharging time4 hoursProgram updatingSupport USB JLINK<br>Support OTA(Over The Air, by bluetooth updating)Operating Temp20~60°CIP gradeIP67 (water resistance)Dimention85.33*53.92*7.26mmAccessoryMagnetic connect cable, Hanging belt | BLE4.2 TX power       | +4dBm Max                                        |
|----------------------------------------------------------------------------------------------------|-----------------------|--------------------------------------------------|
| Frequency2400~2483.5MHzBattery Life>3 monthPower consumptionIdle 5uA, TX 8mA@0dBm, RX 11mALEDCharging LED, state LEDKeyShort press: SOS<br>Long press: Turn on/offBroadcasting distance100 metersBattery capacity600mAhCharging cableMagnetic connect cableCharging time4 hoursProgram updatingSupport USB JLINK<br>Support OTA(Over The Air, by bluetooth updating)Operating Temp20~60°CIP gradeIP67 (water resistance)Dimention85.33*53.92*7.26mmAccessoryMagnetic connect cable, Hanging belt                            | BLE4.2 RX sensitivity | -96dBm                                           |
| Battery Life>3 monthPower consumptionIdle 5uA, TX 8mA@0dBm, RX 11mALEDCharging LED, state LEDKeyShort press: SOS<br>Long press: Turn on/offBroadcasting distance100 metersBattery capacity600mAhCharging cableMagnetic connect cableCharging time4 hoursProgram updatingSupport USB JLINK<br>Support OTA(Over The Air, by bluetooth updating)Operating Temp20~60°CIP gradeIP67 (water resistance)Dimention85.33*53.92*7.26mmAccessoryMagnetic connect cable, Hanging belt                                                   | Frequency             | 2400~2483.5MHz                                   |
| Power consumptionIdle 5uA, TX 8mA@0dBm, RX 11mALEDCharging LED, state LEDKeyShort press: SOS<br>Long press: Turn on/offBroadcasting distance100 metersBattery capacity600mAhCharging cableMagnetic connect cableCharging time4 hoursProgram updatingSupport USB JLINK<br>Support OTA(Over The Air, by bluetooth updating)Operating Temp20~60°CIP gradeIP67 (water resistance)Dimention85.33*53.92*7.26mmAccessoryMagnetic connect cable, Hanging belt                                                                       | Battery Life          | >3 month                                         |
| LEDCharging LED, state LEDKeyShort press: SOS<br>Long press: Turn on/offBroadcasting distance100 metersBattery capacity600mAhCharging cableMagnetic connect cableCharging time4 hoursProgram updatingSupport USB JLINK<br>Support OTA(Over The Air, by bluetooth updating)Operating Temp20~60°CIP gradeIP67 (water resistance)Dimention85.33*53.92*7.26mmAccessoryMagnetic connect cable, Hanging belt                                                                                                    | Power consumption     | Idle 5uA, TX 8mA@0dBm, RX 11mA                   |
| KeyShort press: SOS<br>Long press: Turn on/offBroadcasting distance100 metersBattery capacity600mAhCharging cableMagnetic connect cableCharging time4 hoursProgram updatingSupport USB JLINK<br>Support OTA(Over The Air, by bluetooth updating)Operating Temp20~60°CIP gradeIP67 (water resistance)Dimention85.33*53.92*7.26mmAccessoryMagnetic connect cable, Hanging belt                                                                                                    | LED                   | Charging LED, state LED                          |
| Long press: Turn on/offBroadcasting distance100 metersBattery capacity600mAhCharging cableMagnetic connect cableCharging time4 hoursProgram updatingSupport USB JLINK<br>Support OTA(Over The Air, by bluetooth updating)Operating Temp20~60°CIP gradeIP67 (water resistance)Dimention85.33*53.92*7.26mmAccessoryMagnetic connect cable, Hanging belt                                                                                                    | Кеу                   | Short press: SOS                                 |
| Broadcasting distance100 metersBattery capacity600mAhCharging cableMagnetic connect cableCharging time4 hoursProgram updatingSupport USB JLINK<br>Support OTA(Over The Air, by bluetooth updating)Operating Temp20~60°CIP gradeIP67 (water resistance)Dimention85.33*53.92*7.26mmAccessoryMagnetic connect cable, Hanging belt                                                                                                    |                       | Long press: Turn on/off                          |
| Battery capacity600mAhCharging cableMagnetic connect cableCharging time4 hoursProgram updatingSupport USB JLINK<br>Support OTA(Over The Air, by bluetooth updating)Operating Temp20~60°CIP gradeIP67 (water resistance)Dimention85.33*53.92*7.26mmAccessoryMagnetic connect cable, Hanging belt                                                                                                    | Broadcasting distance | 100 meters                                       |
| Charging cableMagnetic connect cableCharging time4 hoursProgram updatingSupport USB JLINK<br>Support OTA(Over The Air, by bluetooth updating)Operating Temp20~60°CIP gradeIP67 (water resistance)Dimention85.33*53.92*7.26mmAccessoryMagnetic connect cable, Hanging belt                                                                                                    | Battery capacity      | 600mAh                                           |
| Charging time4 hoursProgram updatingSupport USB JLINK<br>Support OTA(Over The Air, by bluetooth updating)Operating Temp20~60°CIP gradeIP67 (water resistance)Dimention85.33*53.92*7.26mmAccessoryMagnetic connect cable, Hanging belt                                                                                                    | Charging cable        | Magnetic connect cable                           |
| Program updatingSupport USB JLINK<br>Support OTA(Over The Air, by bluetooth updating)Operating Temp20~60°CIP gradeIP67 (water resistance)Dimention85.33*53.92*7.26mmAccessoryMagnetic connect cable, Hanging belt                                                                                                    | Charging time         | 4 hours                                          |
| Support OTA(Over The Air, by bluetooth updating)Operating Temp20~60°CIP gradeIP67 (water resistance)Dimention85.33*53.92*7.26mmAccessoryMagnetic connect cable, Hanging belt                                                                                                    | Program updating      | Support USB JLINK                                |
| Operating Temp20~60°CIP gradeIP67 (water resistance)Dimention85.33*53.92*7.26mmAccessoryMagnetic connect cable, Hanging belt                                                                                                    |                       | Support OTA(Over The Air, by bluetooth updating) |
| IP gradeIP67 (water resistance)Dimention85.33*53.92*7.26mmAccessoryMagnetic connect cable, Hanging belt                                                                                                    | Operating Temp.       | -20~60°C                                         |
| Dimention85.33*53.92*7.26mmAccessoryMagnetic connect cable, Hanging belt                                                                                                    | IP grade              | IP67 (water resistance)                          |
| Accessory Magnetic connect cable, Hanging belt                                                                                                    | Dimention             | 85.33*53.92*7.26mm                               |
|                                                                                                    | Accessory             | Magnetic connect cable, Hanging belt             |

Table 2-1 Product parameters

# 3. Software Application Guide

## 3.1 Download APP

Skylab\_xbeacon hasn't been put into the market yet. Please contact our sales for the latest APP.

## 3.2 Scan Bluetooth Beacon

Open the APP, if cell phone ask for permission to open bluetooth, please select yes. Then it will begin to scan the surrounding Bluetooth Beacons.

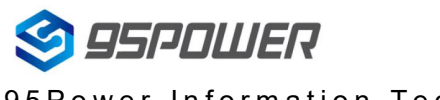

95Power Information Technology Co., Ltd

VDB1609 规格书

|                                                                                                    | stop |
|----------------------------------------------------------------------------------------------------|------|
| VG05PWR Beacon                                                                                        |      |
| E4:BE:E6:98:37:82                                                                                     |      |
| 🛜 -53 🖚 500 ms 🔍 0dBm 🛜 -61                                                                           |      |
| <u>M</u> 13330 <u>M</u> 30806                                                                         |      |
| UFFFE2D121E4B0FA4994ECEB531F40545                                                                     |      |
|                                                                                                    |      |
| $\sim$ DC.AB.DU.22.89.4A $\sim$ 100<br>$\approx$ 58 $\leftrightarrow$ 400 ms $\approx$ 100 $\circ$ 61 |      |
| MI13330 MI30806                                                                                       |      |
| UFFFE2D121E4B0FA4994ECEB531F40545                                                                     |      |
| Vf66c54 Eddystone_URL                                                                                 |      |
| <b>F6:6C:54:88:97:70 IIII</b> 100                                                                     |      |
| ?-70 ∞) (0 0dBm                                                                                       |      |
| http://www.skylabmodule.com/                                                                          |      |
| Vfd3a55 Beacon                                                                                        |      |
| FD:3A:55:AF:7F:04                                                                                     |      |
| ?-72                                                                                                  |      |
| <u>₩</u> 13330 <u>₩</u> 30806                                                                         | 1    |
| UFFFE2D121E4B0FA4994ECEB531F40545                                                                     |      |
| Sky11 Beacon                                                                                          |      |
| EB:39:DB:67:0C:57                                                                                     |      |
| 중 -73 < 300 ms  ₩ 0 a B m 107 ₩ 14660                                                                 |      |
| UFFFE2D121E4B0FA4994ECEB531F40545                                                                     |      |
| Vf70a8c Beacon                                                                                        |      |
| <b>F7:0A:8C:C1:F7:BC 111</b> 87                                                                       |      |
| 🛜 -84 争 500 ms 🔍 0dBm 🛜 -61                                                                           |      |
| 4660 22136                                                                                            |      |

## 3.3 Connect Bluetooth Beacon

Click the Bluetooth Beacon to be connected, enter the password within 30 seconds, in order to obtain operating privileges .(Factory Password:1234)

| S back                                    | connecting |
|-------------------------------------------|------------|
| <b>MAC</b><br>E4:BE:E6:98:37:82           |            |
| Device Name                               |            |
| FFFE2D121E4B0FA4994ECEB531                | F40545     |
| User service data<br>121E4B0FA4994ECEB531 |            |
| Maje 13330 password                       |            |
| Mind<br>30806 CONFIRM CANCEL              |            |
| O dBm                                     |            |
| Measured Power                            |            |
| Broadcast interval                        |            |
| Battery<br>100                            |            |
| Password                                  |            |
|                                           |            |

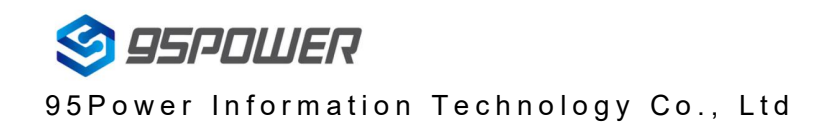

#### **3.4 Configuration Introduction**

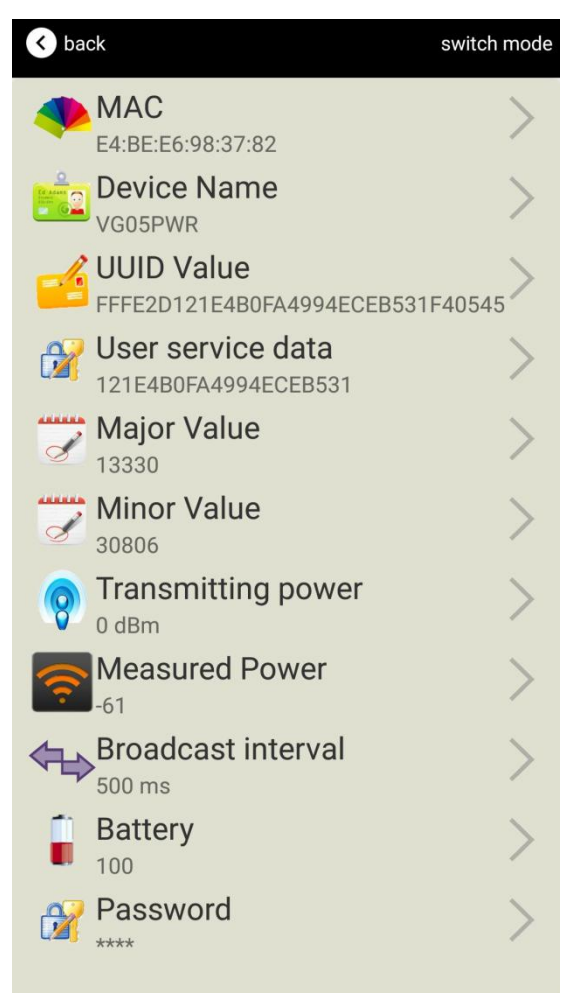

Introductions:

MAC: Chip MAC address

Name: The name of the Bluetooth Beacon which is selected.

UUID: 128-bit identifier according to ISO/IEC11578:1996 standard (32 hexadecimal digits)

Major: set 16-bit identifier (0-65535)

Minor: set 16-bit identifier (0-65535)

Measured Power: Signal strength at 1 meter (VDB1609 transmission power is 0dBm)

Transmit Power: VDB1609 transmit power

Advertise Interval: VDB1609 advertise interval

Battery Capacity: VDB1609 battery Capacity

Password: VDB1609 connection password

After the information is configured ,the configuration will take effect after the bluetooth connection is disconnected.

#### 3.5 Modify Bluetooth Beacon Name

Click the "Device Name", the following UI will be opened. Then enter a length of less than 12-bit English characters as VDB1609 device name in the following "Enter a Name" box. Then click "confirm to modify".

| K back                                                      |  |  |
|-------------------------------------------------------------|--|--|
| <b>Beacon name</b><br>VG05PWR                               |  |  |
| enter name                                                  |  |  |
|                                                             |  |  |
| or choose one                                               |  |  |
| iBeacon                                                     |  |  |
| skylabBeacon                                                |  |  |
| mBeacon                                                     |  |  |
| confirm to modify                                           |  |  |
| Use less than 8 English Charaters, Chinese is not suggested |  |  |

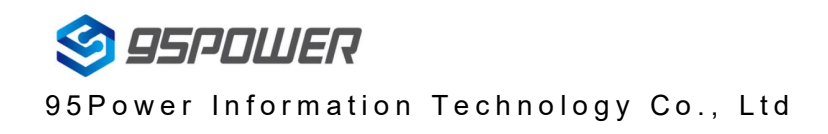

#### 3.6 Modify UUID

Click the "UUID", the following UI will be opened. Then and then enter a 32-byte string of sixteen as the UUID of VDB1609 in the following "Enter an UUID" box. Then click "confirm to modify".

| < back                                                  |  |  |
|---------------------------------------------------------|--|--|
| UUID value<br>FFFE2D121E4B0FA4994ECEB531F40545          |  |  |
| enter UUID                                              |  |  |
|                                                         |  |  |
| or choose one                                           |  |  |
| AABBCCDDEEFF00112233445566778899                        |  |  |
| 00112233445566778899AABBCCDDEEFF                        |  |  |
| 12345678123456781234567812345678                        |  |  |
| confirm to modify                                       |  |  |
| UUID is 16 bytes long. Use the 16 decimal data format 。 |  |  |

#### 3.7 Modify User service data

Click the "User service data ", the following interface will be opened. Then enter a Hexadecimal string of 24 word . Then click "confirm to modify".

| < back                                                                         |
|--------------------------------------------------------------------------------|
| <b>User data</b><br>121е4воға4994есев531                                       |
| enter user data                                                                |
| or choose one                                                                  |
| AABBCCDDEEFF001122334455                                                       |
| 00112233445566778899AABB                                                       |
| 123456781234567812345678                                                       |
| confirm to modify                                                              |
| the length of user data can not over<br>13bytes, please use Hexadecimal format |

#### 3.8 Modify Major/Minor

Click the "Major"/"Minor" ,the following UI will be opened. Then set a value between 0~65535 as the Major/Minor value of the device. Then click "confirm to modify".

| < back                                          | < back                                          |
|-------------------------------------------------|-------------------------------------------------|
| Tajor<br>13330                                  | Minor<br>30806                                  |
| Enter Major                                     | enter Minor                                     |
| or choose one                                   | or choose one                                   |
| 12345                                           | 12345                                           |
| 22222                                           | 22222                                           |
| 56666                                           | 56666                                           |
| confirm to modify                               | confirm to modify                               |
| From 1 to 65535choose a value to match<br>Major | From 1 to 65535choose a value to match<br>Major |
|                                                 |                                                 |

#### 3.9 Modify Measured Power

Click the "Measured Power", the following UI will be opened. Then select a measured power range from -100dBm to -30dBm. The default is -61dBm. Then click "confirm to modify".

Measured Power means, when a phone's RSSI is -61dBm, it is about 1 meter from VDB1609.

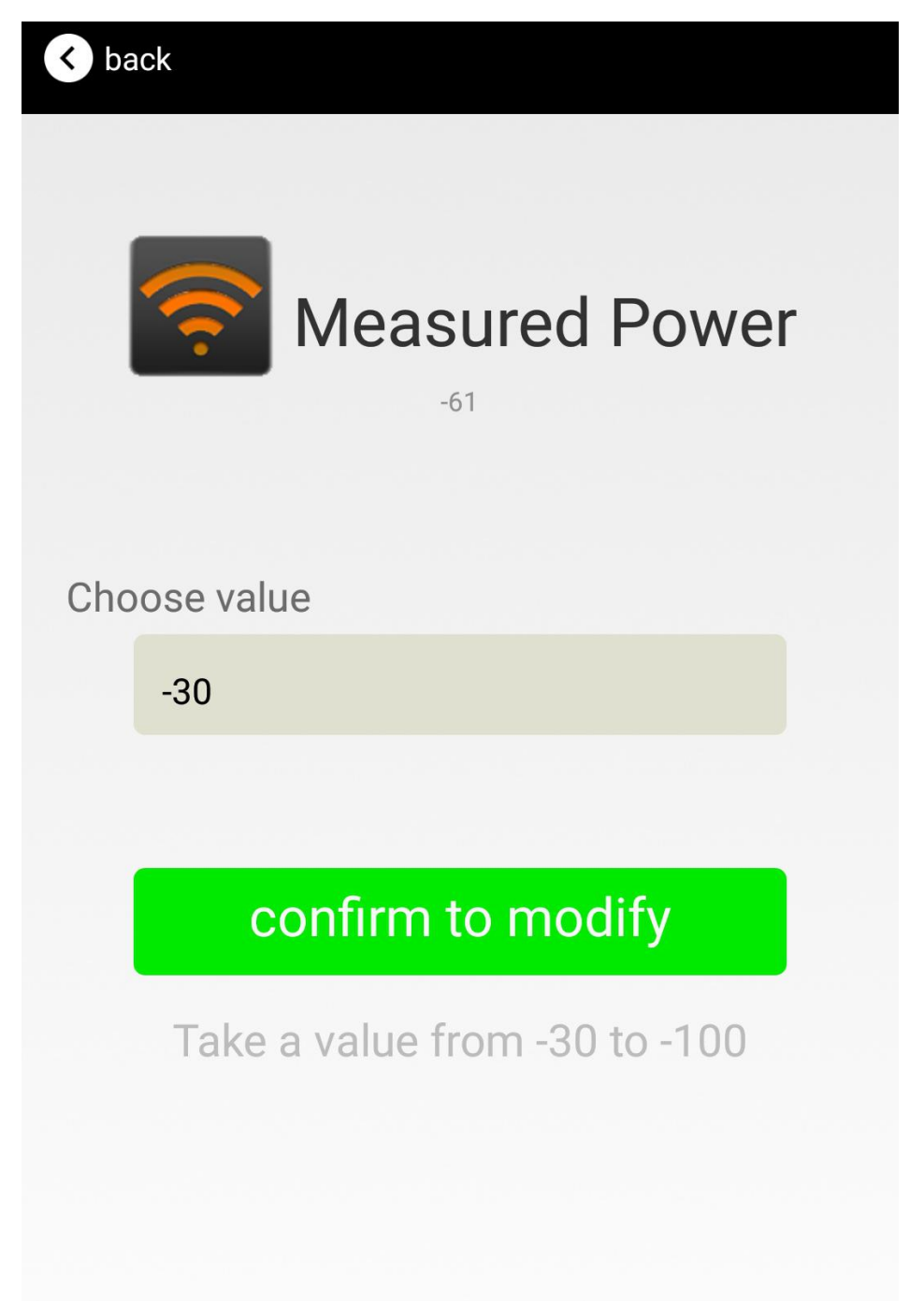

#### 3.10 Modify Transmitting Power

Click the "Transmitting Power" ,the following UI will be opened. Then set a transmitting power, which can be set to: -16dBm, -12dBm, -8dBm, -4dBm, 0dBm, 4dBm(8dBm will be added in the future). Default Power is 0dBm. Then click "confirm to modify".

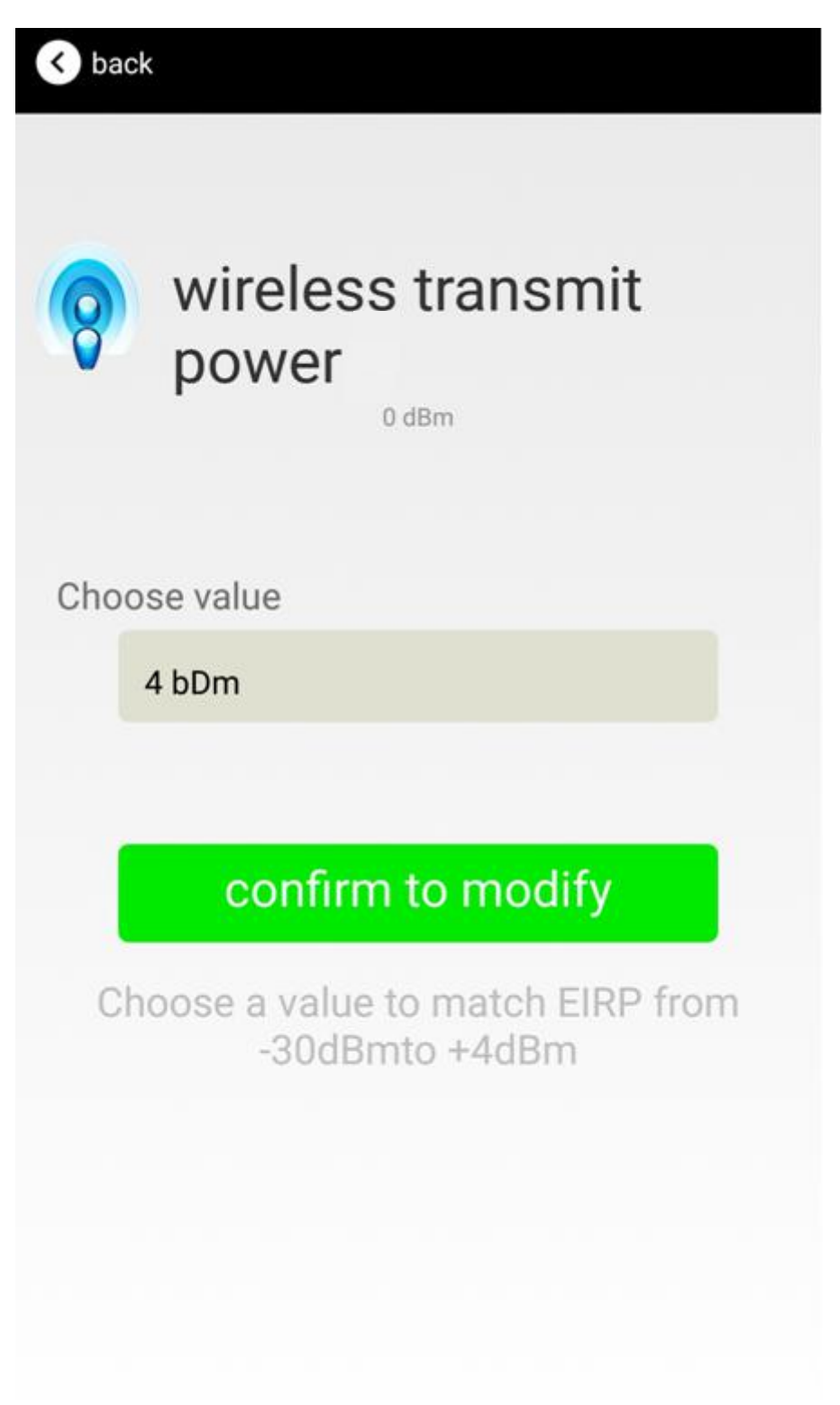

#### 3.11 Modify Advertise Interval

Click the "Advertise Interval" ,the following UI will be opened. Then set a advertise interval. Broadcasting interval can be set to 100ms, 200ms, 300ms, 400ms, 500ms, 600ms ,700ms, 800ms, 900ms and 1000ms. The default is 500ms. Then click "confirm to modify".

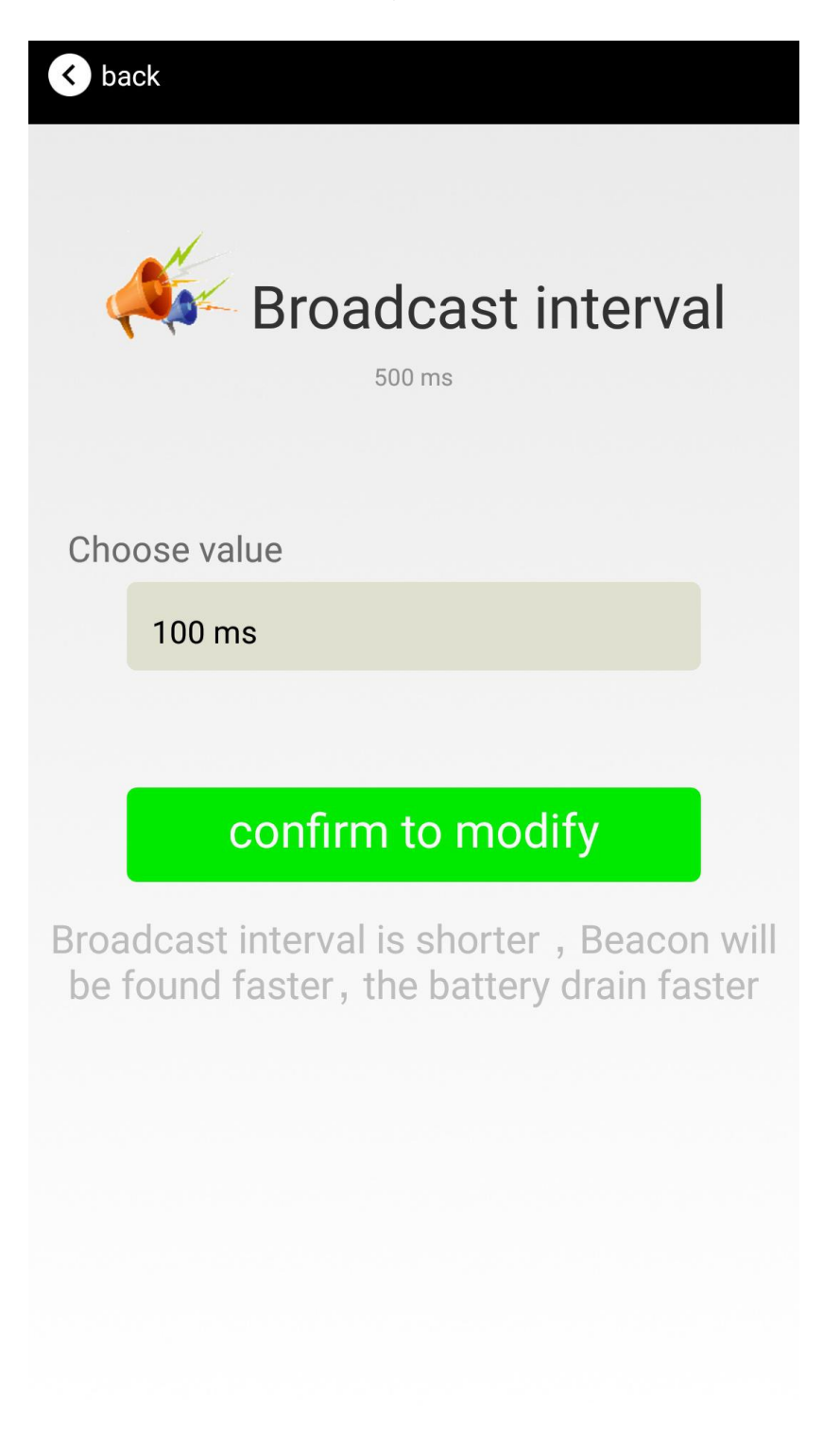

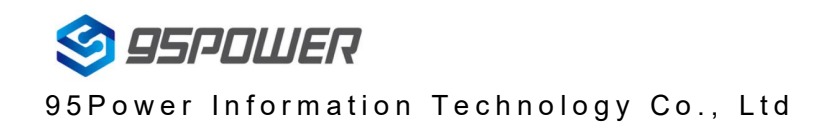

#### 3.12 Modify Password

Click the "Password", the following UI will be opened. Then and then enter the 4 characters as a connection password in the "Password" box, the default is 1234. Then click "confirm to modify".

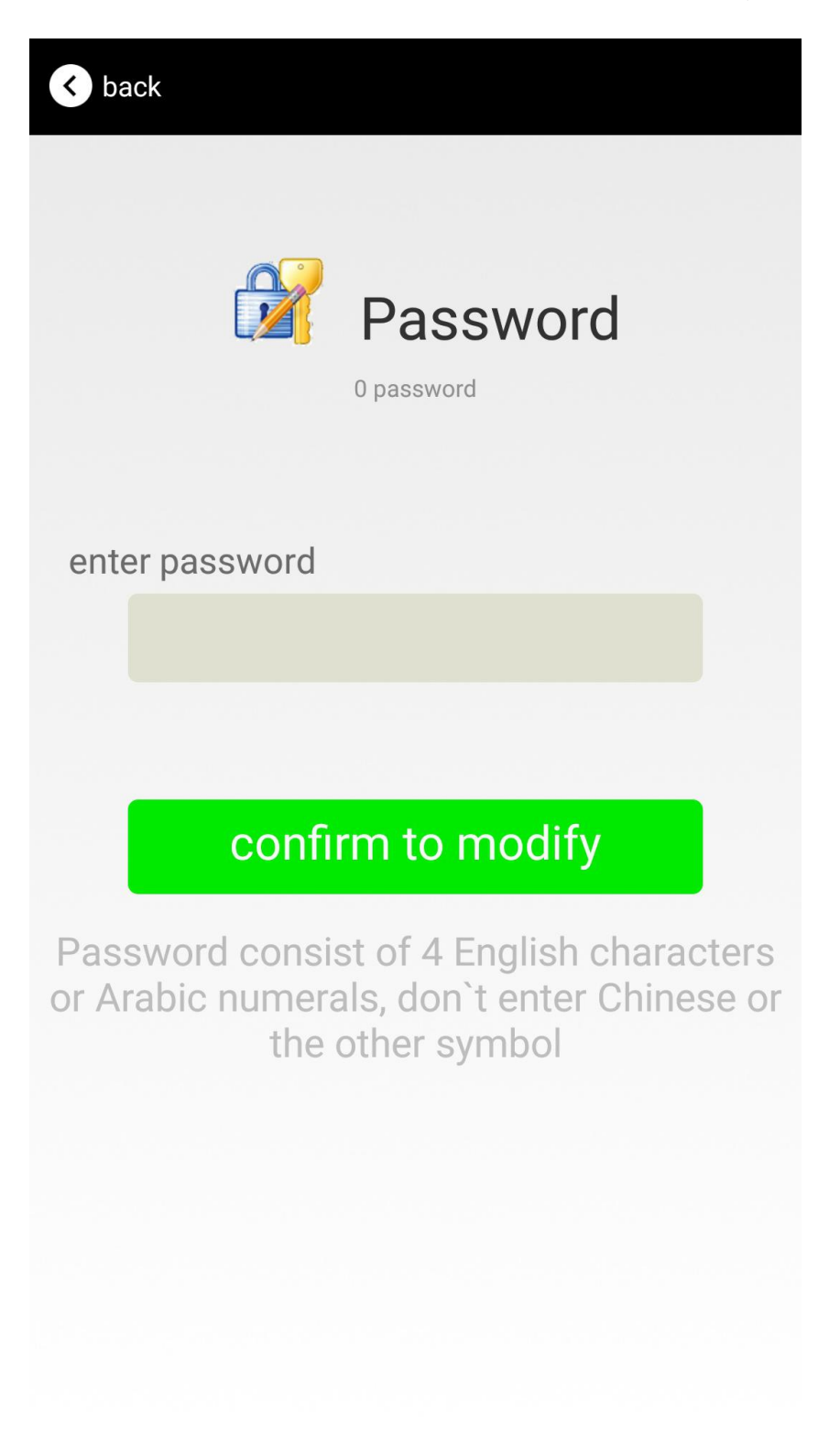

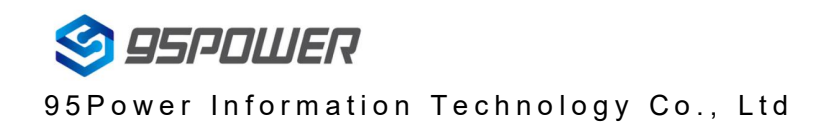

#### 3.13 Switch mode

Click " switch mode" on the upper right corner, the mode selection window will be openend. Then you can choose iBeacon or Eddystone mode. Default mode is iBeacon.

| <b>K</b> back              | switch mode   |
|----------------------------|---------------|
| MAC<br>E4:BE:E6:98:37:82   | >             |
| Device Name                |               |
| FFFE2D121E4B0FA4994ECEB531 | F40545        |
| User service data          | $\rightarrow$ |
| iBeacon                    | >             |
| Eddystone                  | >             |
| SWITCH MODE                | >             |
| Measured Power             |               |
| Broadcast interval         |               |
| Battery                    |               |
| Password                   |               |
|                            |               |

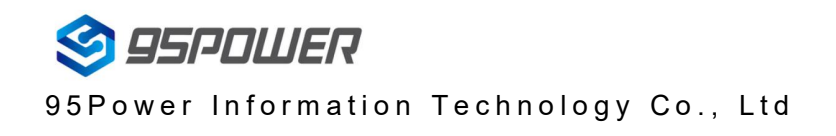

### 3.14 Eddystone configuration page Introduction

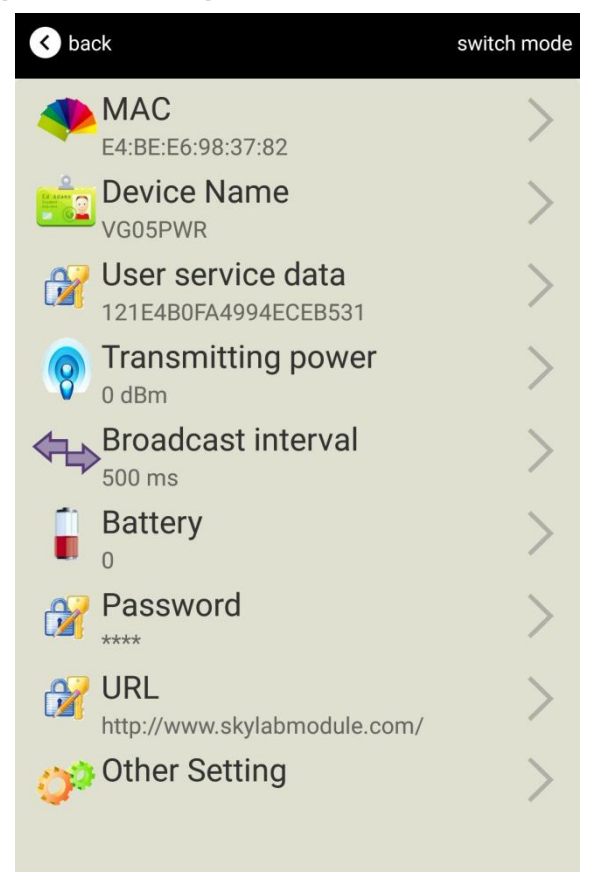

Introduction:

MAC: Chip MAC address

Name: The name of the Bluetooth Beacon which is selected.

User service data: User-defined data in broadcasting

Transmit Power: VDB1609 transmit power

Advertise Interval: VDB1609 advertise interval

Battery Capacity: VDB1609 battery Capacity

Password: VDB1609 connection password

URL : modify the Frame field information in Eddystone. The default format is URL.Other Formats can be selected by other setting

Other setting :Fornat selection of Frame field information in Eddystone.

After the information is configured ,the configuration will take effect after the bluetooth connection is disconnected.

#### 3.15 Modify URL

Click "URL", the following UI will be opened. Then intput at most 16 characters as broadcasting URL. Then click "confirm to modify".

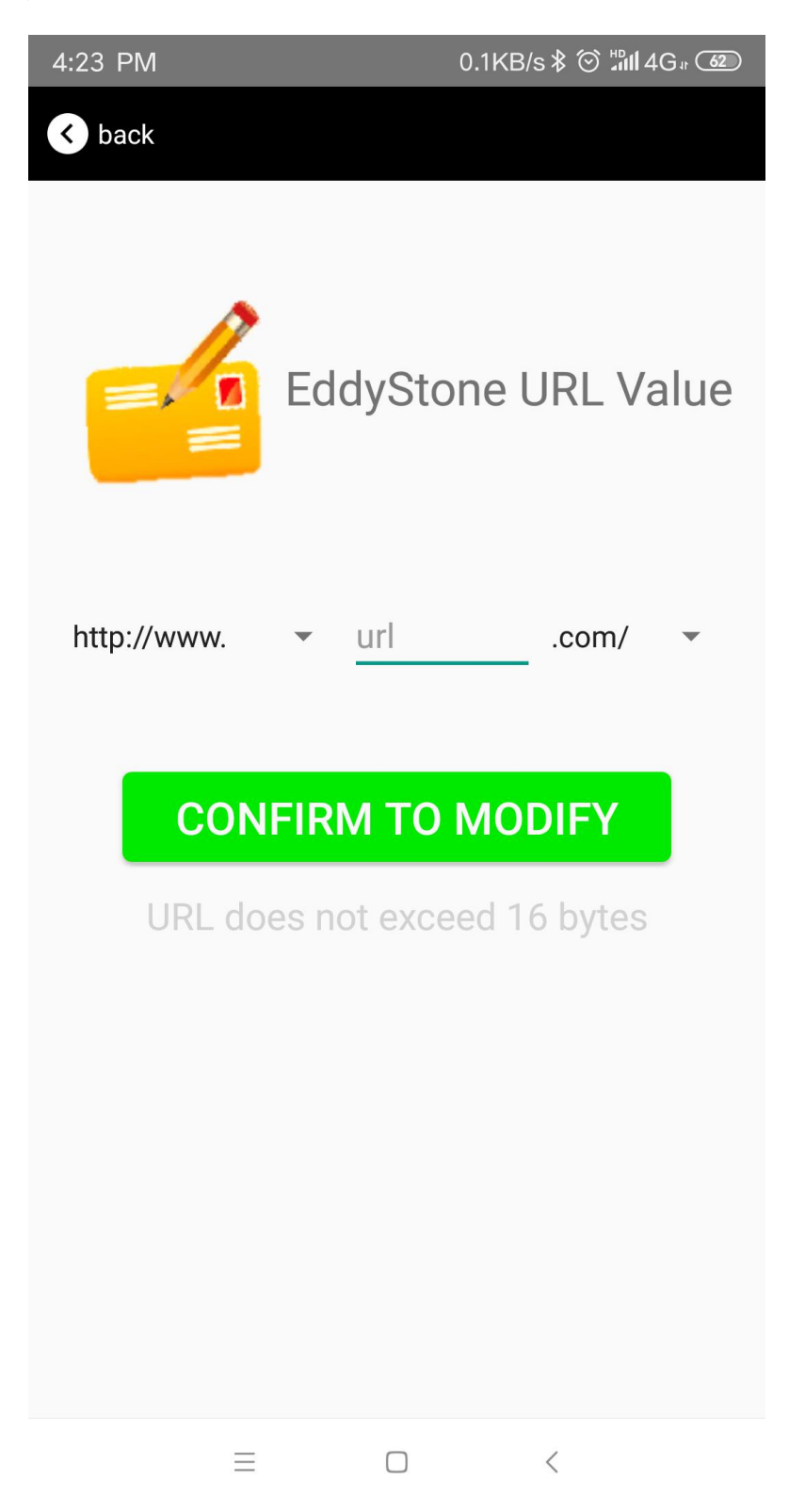

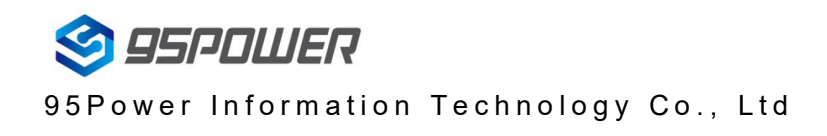

#### 3.16 Other Setting

Click "Other setting", the following UI will be opened. The following three options are UID, EID and TLM.

| <                            | back                                | switch mode |
|------------------------------|-------------------------------------|-------------|
| 4                            | E4:BE:E6:98:37:82                   | >           |
| Ed Adam<br>Essent<br>233-977 | Device Name                         | >           |
| Ņ                            | User service data                   | >           |
| ę                            | Transmitting power                  | >           |
|                              | ➡Broadcast interval<br>500 ms       | >           |
|                              | Battery<br>0                        | >           |
|                              | Password                            | >           |
| Ç                            | URL<br>http://www.skylabmodule.com/ | >           |
| 0                            | other Setting                       | >           |
|                              | EddStore UID                        |             |
|                              | EddStore EID                        |             |
|                              | EddStore TLM                        |             |

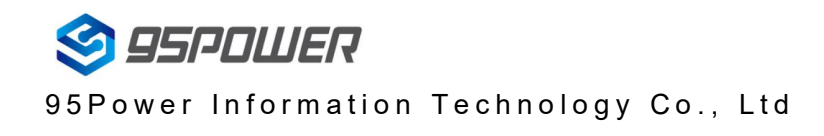

#### Select and set UID information:

NameSpace(10 bytes) and Instance(6 bytes) are set, respectively.

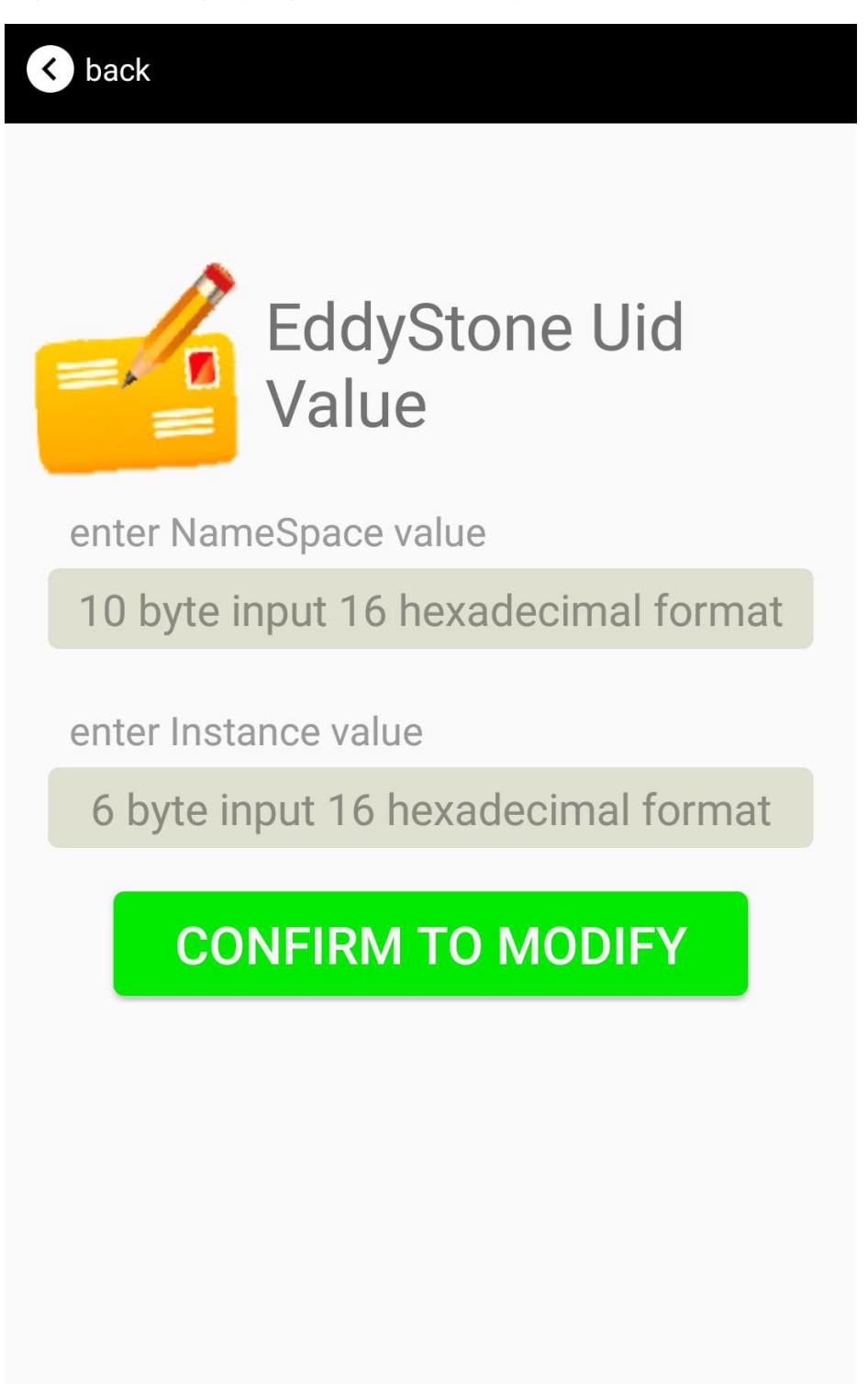

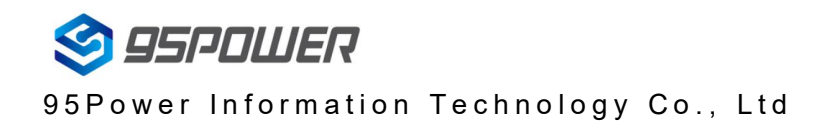

#### Select and set EID information:

Set EID information, maximum 8 bytes.

| < back            |
|-------------------|
| Encrypted value   |
| Enter Encrypted   |
|                   |
| or choose one     |
| AABBCCDDEEFF0011  |
| 0011223344556677  |
| 1234567812345678  |
| CONFIRM TO MODIFY |
| is not suggested  |

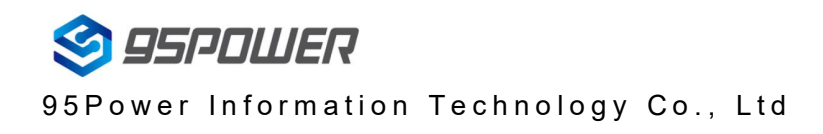

#### Select and set TLM information:

Select "Encrypted TLM specification" (suggested), and input encrypted TLM data(at most 12 byte), 16-bit Salt(2 byte) and 16-bit Message Integrity check(2 byte).

| K back                                |
|---------------------------------------|
|                                       |
| TLM data value                        |
| Encrypted TLM specification           |
| O Unencrypted TLM specification       |
| Encrypted TLM data 12 byte            |
| 16-bit Salt 2 byte                    |
| 16 bit Message Integrity Check 2 byte |
| CONFIRM TO MODIFY                     |

# 4. Contact information

#### 95Power Information Technology Co., Ltd

深圳市微能信息科技有限公司

Address: 6 Floor, Building 9, Lijincheng Scientific & Technical Park, Gongye East Road, Longhua District,

Shenzhen

Tel: 86-755 23779409

Fax: 86-755 23779409

E-mail: sales@95power.com.cn

Website: www.95power.com.cn